# Use Your Reference Library

The Reference Library is your company's shared space for the most used documents and links. It gives you quick, reliable access to the information and resources you use every day.

## Introduction

The Reference Library is your go-to place for your company's frequently used forms, disclosures, training materials, and other essential documents and links. It gives you instant access to the resources you need most.

Your Reference Library is always within reach. It's accessible from the main Reference page or directly within transactions, so whether you're prepping for a deal or in the middle of one, the right docs are never more than a few clicks away.

View Reference items, search by name, download what you need, or email docs and links to clients and teammates, all in just a few clicks.

## View Your Reference Library

Visit your company's Reference Library to instantly access the resources you rely on every day.

### Who Can Do This: Anyone.

To view your company's Reference Library:

#### **Access the Reference Library**

- Go to Reference by clicking [Reference] from the top menu.
- Or, open a transaction, and scroll down to the *Reference Docs* section.

## **Browse Reference Docs & Links**

#### • On the Reference Page:

See your company's shared docs and links.

| cicic      |                           | OC LITIKS                     |                 |          |             |   |           |              |  |
|------------|---------------------------|-------------------------------|-----------------|----------|-------------|---|-----------|--------------|--|
| ms, disclo | sures, and listing pre    | sentations available to the e | entire company. |          |             |   |           |              |  |
| Search     | Email Docs                | 🔒 Send for Signature          | 🖸 Add Link      | Add Docs | Delete Docs |   |           |              |  |
| 6 +        | For Buyers (10 do         | <u>xcs)</u> . 🗹               |                 |          |             | - | Added By  | Added On     |  |
| 0 -        | For Sellers (11 do        | cs) [2                        |                 |          |             |   | Added By  | Added On     |  |
| E List     | ting Agreement            | - 0                           |                 |          |             | - | Hollis A. | Apr 15, 2025 |  |
| Sel        | llers Agency Disclo       | osure                         |                 |          |             | - | Hollis A. | Apr 16, 2025 |  |
| Sel        | llers Property Disc       | losure Statement (SPDS)       |                 |          |             | - | Hollis A. | Apr 16, 2025 |  |
| 🖻 Leo      | ad Based Paint Dis        | sclosure                      |                 |          |             | 9 | Hollis A. | Apr 16, 2025 |  |
| Aff        | iliated Business Di       | isclosure                     |                 |          |             | - | Hollis A. | Apr 16, 2025 |  |
| 6 Co       | ounter Offer Form         |                               |                 |          |             | - | Hollis A. | Apr 16, 2025 |  |
| 🚺 Re       | pair Request for R        | epairs Response               |                 |          |             | - | Hollis A. | Apr 16, 2025 |  |
| Co         | mmission Agreen           | nent Between Brokers          |                 |          |             | - | Hollis A. | Apr 16, 2025 |  |
| 🚺 Wi       | re Fraud Warning          | Disclosure                    |                 |          |             | - | Hollis A. | Apr 16, 2025 |  |
| 🗟 Esc      | crow Instructions F       | Form                          |                 |          |             | - | Hollis A. | Apr 16, 2025 |  |
| Mo         | arket Conditions A        | dvisory                       |                 |          |             | • | Hollis A. | Apr 16, 2025 |  |
| • +        | Tools ( <u>17 docs)</u> [ | Ľ                             |                 |          |             | - | Added By  | Added On     |  |
| 0 -        | Training (5 docs          | ). 🗹                          |                 |          |             | - | Added By  | Added On     |  |
| 🖸 Ag       | jent Quick-Start Vi       | ideo                          |                 |          |             | - | Hollis A. | Dec 5, 2024  |  |
| Cre        | eate a Transactio         | n                             |                 |          |             | 9 | Hollis A. | Dec 5, 2024  |  |
| 🖾 As       | sign a Doc to a Tro       | ansaction                     |                 |          |             |   | Hollis A. | Dec 5, 2024  |  |
| 🖸 Em       | nailing Docs & Not        | es from Transactions          |                 |          |             | - | Hollis A. | Dec 5, 2024  |  |
| MC No      | ore Agent Training        | Videos & Articles             |                 |          |             | - | Hollis A. | Dec 5, 2024  |  |

### On Transactions:

See your company's shared docs.

| ~                                                                                            |                                            |                                                                             |                  |                                                                                                    |     |
|----------------------------------------------------------------------------------------------|--------------------------------------------|-----------------------------------------------------------------------------|------------------|----------------------------------------------------------------------------------------------------|-----|
| Transaction History<br>Deleted Docs                                                          | 399 Forest Road 🕯                          | dded on Dec 5, 2024 by Hollis Admin<br>ast updated just now by Hollis Admin |                  | 310 Days<br>market                                                                                                    | 'n  |
| Received Emails (0)                                                                          | Condo                                      |                                                                             |                  |                                                                                                    |     |
| Download Transaction                                                                         | Side: Listing                              |                                                                             |                  |                                                                                                    |     |
| Manage Commissions                                                                           | Location: Fred s learn                     |                                                                             |                  |                                                                                                    |     |
| Checklists   + 3/25~                                                                         | Seller & Buyer                             |                                                                             |                  |                                                                                                    |     |
| - Active Seller                                                                              | Sale & Commission                          |                                                                             |                  |                                                                                                    |     |
| Request Property Title Document from<br>Seller                                               | List Price: \$792,114                      |                                                                             |                  |                                                                                                    |     |
| Request Seller's Signature on Seller's<br>Disclosure Form                                    | Listing Agents ®                           |                                                                             |                  |                                                                                                    |     |
| Signed Seller's Disclosure Form                                                              | George Carver                              | holls+george.corver@paperlesspipeline.com                                   | (555) 223-7897   |                                                                                                    |     |
| Prepare Lead-Based Point Disclosure<br>Form (if applicable – for homes built<br>before 1978) | - 1 Contact @                              |                                                                             | 1 Order Added    | + Add Cor                                                                                                    | nto |
| Request Seller's Signature on Lead-<br>Based Point Disclosure Form (if<br>applicable)        | Ruth Kabobs, Seller<br>9082 Birch Way      | hallis*rk@paperlesspipeline.com                                             | . (555) 555-5555 |                                                                                                    |     |
| Signed Lead-Based Paint Disclosure<br>Form (if applicable)                                   | ☑ Note / Email 음: Add Contact              | Send for Signature So Merge Docs _↑ Upload Docs                             |                  | Q Search                                                                                                    | D   |
| Request HOA Resale Certificate from<br>Seller or HOA (if applicable)                         | 🚯 [100]) Document Name 🗘                   |                                                                             | 🦈 Added On       | C Reviewed                                                                                                    | ÷   |
| HOA Resale Certificate Received (if<br>applicable)                                           | - Listing Docs - visible to listing ogents | on this transaction and office staff                                        |                  |                                                                                                    |     |
| Request HOA Rules and Regulations from                                                       | Approisal Report                           |                                                                             | Feb 4, 2025      | <ul> <li>Image: A set of the set of the</li></ul>  |     |
| Seller or HOA (if applicable)                                                                | Initial Seller Consultation                |                                                                             | Feb 18, 202      | 5 🖌                                                                                                    |     |
| applicable)                                                                                  | Eead Based Paint Disclosure                |                                                                             | Feb 18, 202      | 5 🖌                                                                                                    |     |
| Request HOA Financial Documents from                                                         | Conte Listing Agreement                    |                                                                             | 🤝 Feb 18, 202    | 5 🖌                                                                                                    |     |
| HOA Financial Documents Received (if                                                         | Conte Sellers Agency Disclosure            |                                                                             | 🤝 7 mins ago     | <ul> <li>Image: A set of the set of the</li></ul>  |     |
| applicable)                                                                                  | Special Notes                              |                                                                             | 4 mins age       | <ul> <li>Image: A second second s</li></ul> |     |
| Schedule Well Certification (if applicable)                                                  |                                            |                                                                             |                  |                                                                                                    |     |
| Well Certification Completed and Report<br>Received (if applicable)                          | Reference Docs                             |                                                                             | -                | Added On                                                                                                    |     |
| Schedule Septic Certification (if                                                            | + For Buyers                               |                                                                             |                  |                                                                                                    |     |
| applicable)                                                                                  | - For Sellers                              |                                                                             |                  |                                                                                                    |     |
| Report Received (if applicable)                                                              | Listing Agreement                          |                                                                             |                  | Apr 15, 2025                                                                                                    |     |
| Schedule Property Survey (if applicable)                                                     | Sellers Agency Disclosure                  |                                                                             | -                | Apr 16, 2025                                                                                                    |     |
| <ul> <li>Property Survey Report Received (if<br/>applicable)</li> </ul>                      | Sellers Property Disclosure Statem         | ient (SPDS)                                                                 | -                | Apr 18, 2025                                                                                                    |     |
| Schedule Photographer for Property                                                           | Lead Based Paint Disclosure                |                                                                             | -                | Apr 16, 2025                                                                                                    |     |
| Photos                                                                                       | Affiliated Business Disclosure             |                                                                             | -                | Apr 16, 2025                                                                                                    |     |
| Scherk le Virtual Tour Recording                                                             | Counter Offer Form                         |                                                                             | -                | Apr 18, 2025                                                                                                    |     |
| Virtual Tour Received and Uploaded to                                                        | Repair Request for Repairs Responses       | 150                                                                         | -                | Apr 16, 2025                                                                                                    |     |
| MLS                                                                                          | Commission Agreement Between               | Brokers                                                                     | -                | Apr 16, 2025                                                                                                    |     |
| ✓ Show completed tasks →                                                                     | Wire Fraud Warning Disclosure              |                                                                             | -                | Apr 16, 2025                                                                                                    |     |
| Add doc nome or task                                                                         | Escrow Instructions Form                   |                                                                             | -                | Apr 16, 2025                                                                                                    |     |
|                                                                                              |                                            |                                                                             |                  |                                                                                                    |     |

Expand a category by clicking [+] to the left of it. When you return later, Pipeline will smartly remember your choice and keep the category expanded or collapsed.

### Preview & Use Reference Items

- To preview a doc or access a link, click its name.
- You can search the Reference Library, and download or email items (outlined below).

Search your company's shared resources for a specific form, disclosure, or other document or link.

Who Can Do This: Anyone.

To find a specific reference item:

#### Go to Reference

• Click [Reference] from the top menu.

#### **Search Reference Docs & Links**

- Click [Search] at the top of the page.
- Type the Name of the doc or link you're looking for.

| Refere              | nce Docs & Links<br>osures, and listing presentations available to the entire of | company.    |          |
|---------------------|----------------------------------------------------------------------------------|-------------|----------|
| Q Search            | 🖂 Email Docs                                                                     |             |          |
| inspection          | checklist                                                                        | Search Docs |          |
| <b>0</b> + <i>i</i> | Awards & Recognition (2 docs)                                                    | Added By    | Added On |

#### **Confirm Search**

• Click [Search Docs]. The resulting list will show reference items matching the term you searched.

Download a Reference Doc

Download a document from your company's shared Reference Library.

Who Can Do This: Anyone.

To download a reference doc:

Access the Reference Library

- Go to Reference by clicking [Reference] from the top menu.
- Or, open a transaction, and scroll down to the *Reference Docs* section.

#### **Download Reference Doc**

- Find the reference doc you want to download.
- Click [ 👸 ] to the right of the doc, then [Download]. It will save to your device in its original format and open in any compatible app.

| rms, disclo | sures, and listing pre   | sentations available to the e | ntire company. |          |             |     |           |              |    |
|-------------|--------------------------|-------------------------------|----------------|----------|-------------|-----|-----------|--------------|----|
| ) Search    | 🖾 Email Docs             | 🔒 Send for Signature          | 🖸 Add Link     | Add Docs | Delete Docs |     |           |              |    |
| 0 +         | For Buyers (10 do        | <u>ocs)</u> 🗹                 |                |          |             |     | Added By  | Added On     |    |
| 0 -         | For Sellers (11 doc      | <u>cs)</u> 🗹                  |                |          |             | 9   | Added By  | Added On     |    |
| 📄 List      | ing Agreement            |                               |                |          |             | -   | Hollis A. | Apr 15, 2025 |    |
| 🗟 Sel       | lers Agency Disclo       | osure                         |                |          |             | -   | Hollis A. | or 16, 2025  |    |
| 🗟 Sel       | lers Property Discl      | losure Statement (SPDS)       |                |          |             | -   | Hollis A. | Apr. 3025    |    |
|             | d Based Paint Dis        | sclosure                      |                |          |             | 7 🚽 | Hollis A. | Apr 16, 202  | 1  |
| 🌒 Affi      | iliated Business Di      | isclosure                     |                |          |             | -   | Hollis A. | Apr 16, 2025 | 1  |
| 1 Co        | unter Offer Form         |                               |                |          |             | -   | Hollis A. | 🕁 Download   |    |
| 🚺 Rep       | pair Request for Re      | epairs Response               |                |          |             | -   | Hollis A. | 🖉 Rename / M | 10 |
| O Co        | mmission Agreem          | nent Between Brokers          |                |          |             | -   | Hollis A. | Convert to F | 0  |
| 🚺 Wir       | e Fraud Warning          | Disclosure                    |                |          |             | -   | Hollis A. | X Delete     |    |
| 🗟 Esc       | row Instructions F       | Form                          |                |          |             | -   | Hollis A. | Apr 16, 2025 |    |
| Ma          | rket Conditions A        | dvisory                       |                |          |             | -   | Hollis A. | Apr 16, 2025 |    |
| 0+          | Tools <u>(17 docs)</u> [ | Ľ                             |                |          |             | 9   | Added By  | Added On     |    |
| 0 -         | Training (5 docs         | ). 🗹                          |                |          |             | -   | Added By  | Added On     |    |
| 🖸 Ag        | ent Quick-Start Vi       | ideo                          |                |          |             | -   | Hollis A. | Dec 5, 2024  |    |
| Cre         | eate a Transaction       | n                             |                |          |             | -   | Hollis A. | Dec 5, 2024  |    |
| 🖸 Ass       | sign a Doc to a Tro      | ansaction                     |                |          |             | -   | Hollis A. | Dec 5, 2024  |    |
| 🖸 🖾 Em      | ailing Docs & Note       | es from Transactions          |                |          |             |     | Hollis A. | Dec 5, 2024  |    |
| R Mo        | re Agent Training        | Videos & Articles             |                |          |             |     | Hollis A. | Dec 5, 2024  |    |

## Email Reference Docs & Links from Reference

Email your company's forms, disclosures, training materials, and other frequently used documents and links.

## Who Can Do This: Anyone.

To email reference docs or links:

## Go to Reference

• Click [Reference] from the top menu.

## Start the Email

• Click [Email Docs] at the top of the page.

### **Add Recipients**

• Enter the email address of the person you're sending to.

• If you associate the message with a specific transaction in a later step, you'll also have

the option to add Agents, Contacts, and Staff from the transaction as recipients.

| Reference Docs & Links<br>Forms, disclosures, and listing presentations available to the entire of<br>Q Search M Fingil Docs | company.                          |                   |
|----------------------------------------------------------------------------------------------------|-----------------------------------|-------------------|
| Email Addresses                                                                                                    |                                   |                   |
|                                                                                                    |                                   |                   |
|                                                                                                    |                                   |                   |
| Subject                                                                                                    |                                   |                   |
| Please review the required docs.                                                                                             |                                   |                   |
| Message                                                                                                    |                                   |                   |
| Type your email message here                                                                                                 |                                   |                   |
| Send these docs from a transaction                                                                                           |                                   | Cancel Sena Email |
| Attached Docs:                                                                                                    |                                   |                   |
| Check the yellow boxes below for docs you want to email.                                                                     |                                   |                   |
| 1 + Awards & Recognition (2 docs)                                                                                            | Added By Add                      | led On            |
|                                                                                                    |                                   |                   |
| 1 + Company Images (2 docs)                                                                                                  | Added By Add                      | led On            |
|                                                                                                    |                                   |                   |
| Contract Forms (5 docs)                                                                                                    | Added By Add                      | led On            |
| Listing Contract                                                                                                    | <ul> <li>Hollis H. Aug</li> </ul> | <b>j</b> 5, 2021  |

## Enter a Subject and Message (Optional)

• Optionally, add a custom Subject and Message.

| earch Email Docs                                       |                  |
|--------------------------------------------------------|------------------|
| il Addresses                                           |                  |
| n@paperlesspipeline.com Enter email address            |                  |
| ject                                                   |                  |
| ase review the required docs.                          |                  |
| sage                                                   |                  |
| a,                                                     |                  |
| attached the required docs.                            |                  |
| ase review them as you have the time.                  |                  |
| anks :)                                                |                  |
| lis                                                    |                  |
|                                                        |                  |
| Send me a BCC (blind copy) of the email                | Cancel Send Emai |
| Send these docs from a transaction                     |                  |
| ched Docs:                                             |                  |
| ack the yellow boxes below for docs you want to email. |                  |

## BCC Yourself (Optional)

• If you want to send yourself a blind copy of the email, check the box next to [Send me a BCC (blind copy) of the email].

| Message                                                  |
|----------------------------------------------------------|
| Hi M,                                                    |
| I've attached the required docs.                         |
| Please review them as you have the time.                 |
| Thanks :)<br>Hollis                                      |
| Send me a BCC (blind copy) of the email                  |
| Send these docs from a transaction                       |
| Attached Docs:                                           |
| Check the yellow boxes below for docs you want to email. |

## Send from a Transaction (Optional)

• To associate the email with a specific transaction and record it in the transaction's email history, check the box next to [Send these docs from a transaction].

| Message                                                                                |
|----------------------------------------------------------------------------------------|
| $A_a  B  I  \leftrightarrow \  \  \odot  \blacksquare  \blacksquare  \boxdot  \boxdot$ |
| Hi M,                                                                                  |
| I've attached the required docs.                                                       |
| Thanks :)<br>Hollis                                                                    |
| Send me a BCC (blind copy) of the email                                                |
| Send these docs from a transaction                                                     |
| Choose a transaction to send docs from:                                                |
| type to search 🗙                                                                       |
|                                                                                        |
| Attached Docs:                                                                         |
| Check the yellow boxes below for docs you want to email.                               |

• Start typing the *Transaction Name* in the [Choose a transaction to send docs from] field, then select it from the list.

| Nessage                                                  |  |
|----------------------------------------------------------|--|
| Hi M,                                                    |  |
| I've attached the required docs.                         |  |
| Please review them as you have the time.                 |  |
| Thanks :)<br>Hollis                                      |  |
| Send me a CCC (blind copy) of the email                  |  |
| Choose a transaction to send docs from:<br>18 park       |  |
| 18 Park Street, Phoenix, AZ 85001 (sample)               |  |
| Check the yellow boxes below for docs you want to email. |  |
|                                                          |  |

• Select any Contacts, Agents, or Staff from the transaction to include as recipients, then click [Done].

| Please review them as you h                                                                                                    | ave the time.                                                         |                                                |
|----------------------------------------------------------------------------------------------------|-----------------------------------------------------------------------|------------------------------------------------|
| 'hanks :)<br>Iollis                                                                                                    |                                                                       |                                                |
| 1 I me a BCC (blind cop<br>2 S and docs from a transac<br>he se a transaction to send<br>8 Fork Street, Phoenix, AZ 85                             | oy) of the email<br>tion<br>docs from:<br>1001 (sample) 🔀             |                                                |
| Contacts                                                                                                    |                                                                       |                                                |
| / Josh Jones                                                                                                    | Mortgage                                                              | joshjones@example.co                           |
| Monica Smith                                                                                                    | Escrow officer                                                        | msmith@example.com                             |
| Listing Agent                                                                                                    |                                                                       |                                                |
|                                                                                                    | Listin a supert (superint super)                                      | ionathan 206 Opyanania                         |
| / Jonathan Carey (sampl                                                                                                    | Listing agent (assistant)                                             | jonaman.seo@example                            |
| <ul> <li>/ Jonathan Carey (sampl</li> <li>Tammy Sheldon (samp</li> </ul>                                                                           | Listing agent (assistant)                                             | tammy.396@example 2                            |
| <ul> <li>Jonathan Carey (sampl</li> <li>Tammy Sheldon (samp</li> <li>Staff</li> </ul>                                                              | Listing agent (assistant)                                             | tammy.396@example 2                            |
| <ul> <li>Jonathan Carey (sampl</li> <li>Tammy Sheldon (samp</li> <li>Staff</li> <li>Hollis Test</li> </ul>                                         | Listing agent (assistant)<br>Listing agent                            | tammy.396@example 2<br>hollis+cricket@papel    |
| <ul> <li>✓ Jonathan Carey (sampl</li> <li>Tammy Sheldon (samp</li> <li>Staff</li> <li>Hollis Test</li> <li>Click contacts to add to emo</li> </ul> | Listing agent (assistant)<br>Listing agent<br>admin<br>il recipients. | tammy.396@example 2<br>hollis+cricket@papet z. |
| Jonathan Carey (sampl     Tammy Sheldon (samp Staff     Hollis Test Click contacts to add to ema     Financing Addendum                            | Listing agent (assistant)<br>Listing agent<br>admin<br>il recipients. | tammy.396@example 2<br>hollis+cricket@paper    |

## Select Items to Send

• Check the boxes next to the Reference docs or links you want to include in the email.

| Messa                                                     | ge                                                                                                    |   |                                                                          |
|-----------------------------------------------------------|----------------------------------------------------------------------------------------------------|---|--------------------------------------------------------------------------|
| Pleas                                                     | e review them as you have the time.                                                                                                    |   |                                                                          |
| Than<br>Hollis                                            | (: :)                                                                                                    |   |                                                                          |
| Se                                                        | and me a BCC (blind copy) of the email                                                                                                    |   |                                                                          |
| 🖌 Se                                                      | and docs from a transaction                                                                                                    |   |                                                                          |
| Choos                                                     | e a transaction to send docs from:                                                                                                    |   |                                                                          |
| 18 Par                                                    | k Street, Phoenix, AZ 85001 (sample) 🛛 🔀                                                                                                    |   |                                                                          |
| Attach<br>Listing                                         | Agreement 0.1 MB                                                                                                    |   |                                                                          |
| Attach<br>Listing<br>Purcha<br>Financ<br>Buyer-<br>Adden  | ed Docs:<br>Agreement 0.1 MB<br>see Contract 0.1 MB<br>Broker Agreement 0.1 MB<br>dum (fr needed) 0.1 MB                                                                                                    |   |                                                                          |
| Attach<br>Listing<br>Purcha<br>Financ<br>Buyer-<br>Adden  | ed Docs:<br>Agreement 0.1 MB<br>sieg Contract 0.1 MB<br>Broker Agreement 0.1 MB<br>Broker Agreement 0.1 MB<br>dum (if needed) 0.1 MB<br>+ Optional Buyer Docs ( <u>3 docs</u> ).                                                                                                    | • | Added By                                                                 |
| Attach<br>Listing<br>Purcha<br>Financ<br>Buyer-<br>Adden  | ed Docs:<br>Agreement 0.1 MB<br>see Contract 0.1 MB<br>sing Addendum 0.1 MB<br>Broker Agreement 0.1 MB<br>dum (fr needed) 0.1 MB<br>+ Optional Buyer Docs ( <u>3 docs</u> )<br>+ Optional Seller Docs ( <u>1 doc</u> )                                                                                                    | • | Added By<br>Added By                                                     |
| Attach<br>Listing<br>Purcha<br>Financ<br>Buyer-<br>Adden  | ed Docs:<br>Agreement 0.1 MB<br>see Contract 0.1 MB<br>Broker Agreement 0.1 MB<br>Broker Agreement 0.1 MB<br>dum (if needed) 0.1 MB<br>+ Optional Buyer Docs (3 docs).<br>+ Optional Seller Docs (1 doc).<br>- Required Docs (5 docs).                                                                                                    | • | Added By<br>Added By<br>Added By                                         |
| Attach<br>Listing<br>Purcha<br>Finance<br>Buyer-<br>Adden | eed Docs:         Agreement 0.1 MB         sing Addendum 0.1 MB         Broker Agreement 0.1 MB         dum (if needed) 0.1 MB         + Optional Buyer Docs (3 docs).         - Required Docs (5 docs).         Purchase Contract                                                                                                    | • | Added By<br>Added By<br>Added By<br>Hollis T.                            |
| Attach<br>Listing<br>Purcha<br>Financ<br>Buyer-<br>Adden  | eed Docs:       Agreement 0.1 MB         Agreement 0.1 MB       Bing Addendum 0.1 MB         Broker Agreement 0.1 MB       Bing Addendum 0.1 MB         + Optional Buyer Docs (3 docs).       C         + Optional Seller Docs (1 doc).       C         - Required Docs (5 docs).       C         Purchase Contract       Listing Agreement                                                                |   | Added By<br>Added By<br>Added By<br>Hollis T.<br>Hollis T.               |
| Attach<br>Listing<br>Purcha<br>Financ<br>Buyer-<br>Adden  | eed Docs:       Agreement 0.1 MB         Agreement 0.1 MB       Bing Addendum 0.1 MB         Broker Agreement 0.1 MB       Bing Addendum 0.1 MB         + Optional Buyer Docs (3 docs).       Image: Contract (1 doc).         + Optional Seller Docs (5 docs).       Image: Contract (1 doc).         Purchase Contract       Listing Agreement         Financing Addendum       Image: Contract (1 doc). |   | Added By<br>Added By<br>Hollis T.<br>Hollis T.<br>Hollis T.              |
| Attach<br>Listing<br>Purcho<br>Financ<br>Buyer-<br>Adden  | Agreement 0.1 MB<br>see Contract 0.1 MB<br>Broker Agreement 0.1 MB<br>Broker Agreement 0.1 MB<br>+ Optional Buyer Docs (3 docs).<br>+ Optional Seller Docs (1 doc).<br>- Required Docs (5 docs).<br>Purchase Contract<br>Listing Agreement<br>Financing Addendum<br>Buyer-Broker Agreement                                                                                                    |   | Added By<br>Added By<br>Hollis T.<br>Hollis T.<br>Hollis T.<br>Hollis T. |

### Send the Email

- Click [Send Email]. Your message and selected reference items will be delivered to all recipients.
- If associated with a transaction, the email will also be recorded in the transaction's history.

## Email Reference Docs from Transactions

You can email Reference docs directly from a transaction, just like transaction docs, coversheets, or other details.

Learn how to Email Docs & Notes from Transactions